# NJC Salon Manager Ver6

マニュアル

メールー括送信 篇

| S NJC Salon Manager         |                  |  |
|-----------------------------|------------------|--|
| NJC                         | F1:顧客マスタ(カルテ)    |  |
| Salon Managar               | F2:売上入力          |  |
|                             | F3:売上モニタ(日計・月計)  |  |
|                             | F4:顧客リスト/DM      |  |
|                             | F5:来店予想/失客/新規リスト |  |
|                             | F6:予約            |  |
|                             | F7:各種分析帳票        |  |
|                             | F8:各種設定          |  |
|                             |                  |  |
|                             | (マニュアル           |  |
| - PROFESSIONAL -<br>Ver5-63 | F9:終了            |  |
| 2013/03/09 14:41:29         |                  |  |

| • | 自店のメールの設定                                |                         |                      | • • • • • | 3  |
|---|------------------------------------------|-------------------------|----------------------|-----------|----|
| • | 一括送信                                     |                         |                      | • • • • • | 10 |
|   | ・一括送信<br>・差込送信<br>・送信の中止<br>・システム終了と送信継続 | • • •<br>• • •<br>• • • | 10<br>12<br>14<br>15 |           |    |

• 送信履歴表示

•••• 16

普段、お使いのメール機能(Windows Live メール、Outlokk Express や ThunderBird 等) と同様に、NJC Salon Manager でもメールの設定を行う必要があります。

ー括送信メール機能を使うには、自店のメールの設定を行います。

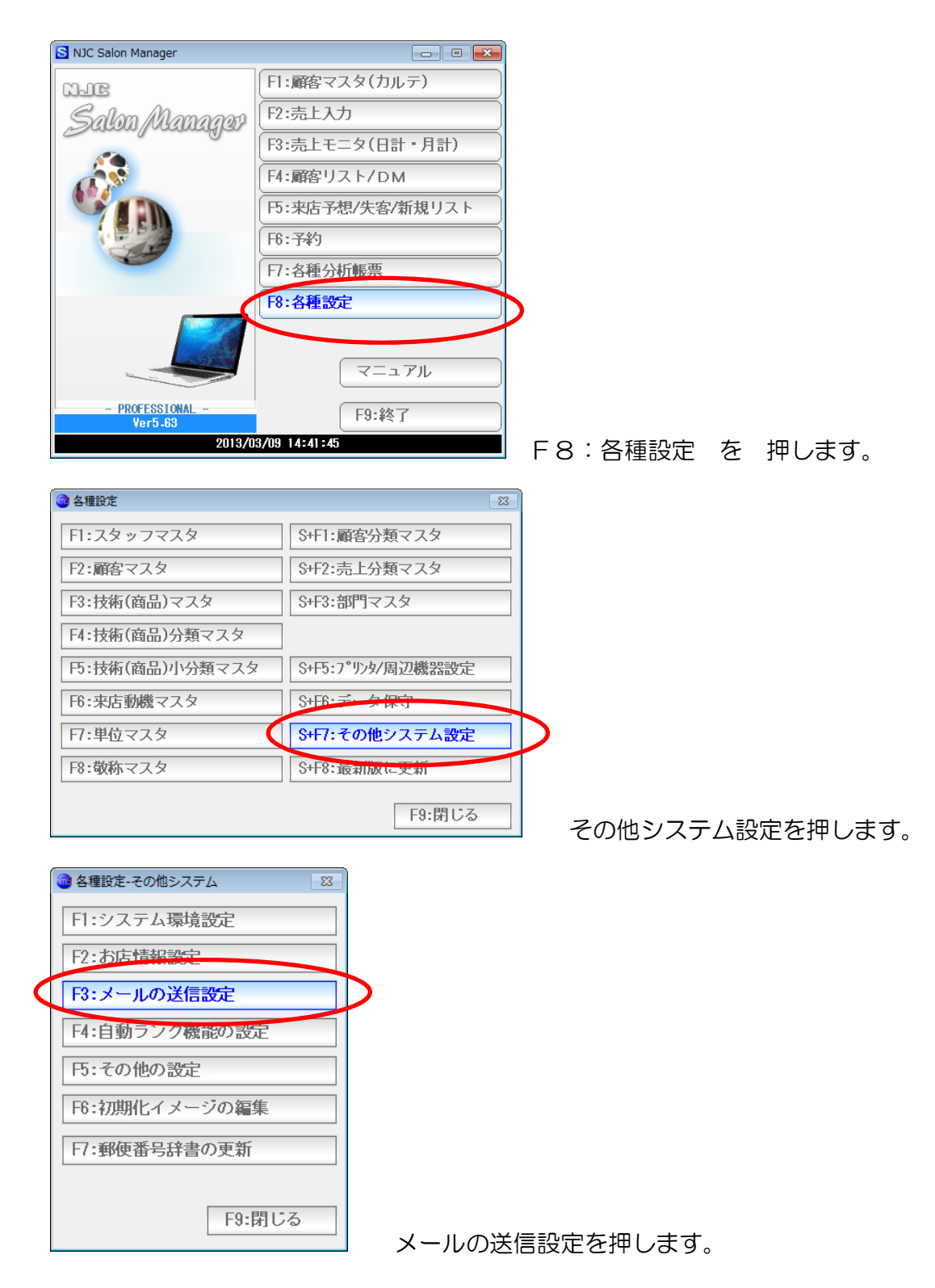

| 🞯 メール送信の設定             |                                                                                        |                                                                             | 83      |
|------------------------|----------------------------------------------------------------------------------------|-----------------------------------------------------------------------------|---------|
|                        | メール送信の設定                                                                               |                                                                             |         |
| 送信者名                   | お店の名前                                                                                  | <b>テンプレート</b> [ᢗŧrL]+T                                                      |         |
| 送信者メールアドレス<br>SMTPサーバー | xxx@yyy.zz.jp                                                                          |                                                                             | *       |
| ポート番号                  |                                                                                        |                                                                             |         |
|                        | 認証 2 1:あり <mark>2:なし</mark><br>ユーザ <sup>*</sup> ー名<br>パ <sup>°</sup> スワート <sup>*</sup> |                                                                             |         |
| POP                    | before SMTP 1 1:あり 2:なし<br>POP3サーバー<br>ポート番号 110 (規定値 110 )<br>_ユーザー名<br>              |                                                                             |         |
| 送信間隔                   | 1000 ミリ秒に1通送信する                                                                        | 置名 [Ct rL]+S                                                                | Ŧ       |
|                        | *                                                                                      | <br>《NJCサロン》<br>〒921-8011 石川県金沢市入江2-28<br>TEL:076-287-5097/FAX:076-291-5097 | 4 III + |
| F1:テスト                 |                                                                                        | F7:設定 F9:中止                                                                 |         |

メールの送信設定画面が表示されます。

送信者名 NJCサロン 送信者メールアドレス njc@g-cm3.com

まず、送信者名(お店名)と、お店のメールアドレスを入力します。

| SMTPサーハ*ー | mail.g999-xyz.com     |  |
|-----------|-----------------------|--|
| ポート番号     | 587 (規定値 25 または 587 ) |  |

次に、メールの契約情報(プロバイダやレンタルサーバー会社からの書面をご確認く ださい)を参照して、メール送信サーバー(SMTP サーバー)と、ポート番号を設定 します。ポート番号は、ほとんどの場合、587か、25です。

| 还后有广州下以  |                             |
|----------|-----------------------------|
| SMT₽サーバー | mail.g999-xyz.com           |
| ポート番号    |                             |
|          | 認証 1 <mark>1:あり</mark> 2:なし |
|          | ユーザー名                       |
|          | ለ° አን–ኑ ፣                   |
|          |                             |

多くのメールサーバーは、認証なしですが、 認証ありのサーバーをご利用の場合は、「1:あり」に設定し ユーザー名とパスワードを入力してください。

| POP before SMTP | 1 <mark>1:あり</mark> 2:なし |
|-----------------|--------------------------|
| P0P3サーバー        | mail.g999-xyz.com        |
| おい番号            | 110(規定値 110 )            |
| ユーザー名           | username                 |
| <b>パ°</b> スワート* | password                 |

受信メールサーバーを設定します。

メールの契約情報(プロバイダやレンタルサーバー会社からの書面をご確認く ださい)を参照して、メール受信サーバー(POP3 サーバー)と、ポート番号を設定 します。ポート番号は、ほとんどの場合、110 です。

ユーザー名(ユーザーアカウント、メール ID)と パスワードを設定します。

| 🞯 メール送信の設定 |                                      | 8                                                           |
|------------|--------------------------------------|-------------------------------------------------------------|
|            | メール送信の設定                             |                                                             |
| 送信者名       | NJCサロン                               | <b>テンプレート</b> [Ct.rL]+ĭ                                     |
| 送信者メールアドレス | njc@g-cm3.com                        | ·                                                           |
| SMTPサーハ*ー  | mail.g999-xyz.com                    |                                                             |
| ポート番号      | 587 (規定値 25 または 587 )                |                                                             |
|            | 認証 2 1:あり <mark>2:なし</mark>          |                                                             |
|            | 2-ザー名                                | ]                                                           |
|            | //°ኧワード                              |                                                             |
| POP        | before SMTP 1 <mark>1:あり</mark> 2:なし |                                                             |
|            | POP3サーバー mail.g999-xyz.com           |                                                             |
|            | ポート番号 110(規定値 110 )                  |                                                             |
|            | ユーザー名 username                       |                                                             |
|            | ハ°スワード pass <del>w</del> ord         |                                                             |
| 送信間隔       | 1000 ミリ秒に1通送信する                      | ▼ <b>署名</b> [Ct rL]+S                                       |
|            | A                                    | <pre></pre>                                                 |
|            | Ţ                                    | 〒921-8011 石川県金沢市入江2-28<br>TEL:076-287-5097/FAX:076-291-5097 |
| F1:굿スト     |                                      | F7:設定 F9:中止                                                 |

送信サーバー設定ができました。

| 🞯 メール送信の設定 |                              | 8                                                           |
|------------|------------------------------|-------------------------------------------------------------|
|            | メール送信の設定                     |                                                             |
|            |                              |                                                             |
| 达信石名       | N J С Ф Ц /                  |                                                             |
| 送信者メールアドレス | njc@g-cm3.com                | こんにちわ!                                                      |
| SMTPサーハ゛ー  | mail.g999-xyz.com            | NJCサロンです!                                                   |
| おート番号      | 587 (規定値 25 または 587 )        |                                                             |
|            | 認証 2 1:あり 2:なし               |                                                             |
|            | 2-サ*-名                       |                                                             |
|            | //°ጸጋ-Ի                      |                                                             |
| 505        |                              |                                                             |
| POP        | betore SMIP I I:00 2:720     |                                                             |
|            | POP3サーバー mail.g999-xyz.com   |                                                             |
|            | ポート番号 <u>110</u> (規定値 110 )  |                                                             |
|            | ユーザ <sup>、</sup> 一名 username |                                                             |
|            | パプフート <sup>®</sup> password  |                                                             |
| 送信間隔       | 1000 ミリ秒に1通送信する              | 著者 [0111]18                                                 |
|            |                              | <b>^</b>                                                    |
|            |                              | 《NJCサロン》                                                    |
|            | *                            | 〒921-8011 石川県金沢市入江2-28<br>TEL:076-287-5097/FAX:076-291-5097 |
| F1:굿スト     |                              | F7:設定 F9:中止                                                 |

必要であれば「テンプレート」を設定します。

テンプレートは、メールを送ろうとすると、最初の文面として自動的に 挿入されるものです。

| 🞯 メール送信の設定                                                                                                    | 8                                                                           |
|----------------------------------------------------------------------------------------------------|-----------------------------------------------------------------------------|
| メール送信の設定                                                                                                    |                                                                             |
| 送信者名 NJCサロン<br>送信者メールアト・レス njc@g-cm3.com<br>SMTPサーハ*- mail.g999-xyz.com<br>ポペート番号 587 (規定値 25 または 587 )<br>認証 2 1:あり 2:なし<br>ユーサ*ー名<br>ハペスワート*<br>POP before SMTP 1 1:あり 2:なし<br>POP3サーハ*- mail.g999-xyz.com<br>ポペート番号 110 (規定値 110 ) | 〕 デンプレート [0trL]+T<br>こんにちわ!<br>NJCサロンです!                                    |
| ユーザー名 username                                                                                                    |                                                                             |
| 送信間隔 1000 ミリ秒に1通送信する                                                                                                    | →<br>者名 [Ct rL]+S                                                           |
| 「<br>F1.テスト」                                                                                                    | ペNJCサロン》<br>〒921-8011石川県金沢市入江2-28<br>TEL:076-287-5097/FAX:076-291-5097<br>・ |

必要であれば「署名」を設定します。

署名は、メールの文面の最後に自動的に挿入される文面です。

| 🞯 メール送信の設定                                        |                                                                                                    | 8                                                           |
|---------------------------------------------------|----------------------------------------------------------------------------------------------------|-------------------------------------------------------------|
|                                                   | メール送信の設定                                                                                                    |                                                             |
| 送信者名<br>送信者メールアト・レス<br>SMTPサーハ・ー<br>木・ート番号<br>POP | N J Cサロン   njc@g-cm3.com   mail.g999-xyz.com   587 (規定値 25 または 587 )   認証 2 1:あり 2:なし   2-サニ名   パマワート   before SMTP   1 1:あり 2:なし   POP3サーパー   mail.g999-xyz.com   ホペート番号   110 (規定値 110 )   2-サニー名 | <del>方</del> フプレート [ロt rL]+T<br>にんにちわ!<br>N J Cサロンです!       |
| 送信間隔                                              | 1000 ミリ秒に1通送信する                                                                                                    | ▼<br>署名 [CtrL]+S<br>≪NJCサロン》                                |
| F1:굿スト                                            | Ţ                                                                                                    | 〒921-8011 石川県金沢市入江2-28<br>TEL:076-287-5097/FAX:076-291-5097 |

送信間隔を設定します。

送信間隔とは、一括メール送信の時に、1通当たりを何ミリ秒毎に送るか、という 設定です。

多くのプロバイダー(インターネット接続業者)は、一括メール送信を許可してい ません。(容量制限や、スパムメール対策)

このため、何百通~何千通ものメールを一気に送信すると 接続が停止されたり、損害違約金や高額の従量課金を請求されたりしてしまうこと があります。

そこで、1通を、数秒毎に送ることで、対策としています。

通常は、1000ミリ秒=1秒に1通送る設定になっています。

必要な場合には変更して下さい。 通常は、このままの設定でOKです。

## 設定ができたら、テストを行います。

| 🞯 メール送信の設定 |                                      | X                                                             |
|------------|--------------------------------------|---------------------------------------------------------------|
|            | メール送信の設定                             |                                                               |
| 送信者名       | NJCサロン                               | <b>テンプレート</b> [ᢗŧ᠇⊾]+ĭ                                        |
| 送信者メールアドレス | njc@g-cm3.com                        | こんにちわ! ^                                                      |
| SMTPサーハ*ー  | mail.g999-xyz.com                    | NJCサロンです!                                                     |
| ポート番号      | 587 (規定値 25 または 587 )                |                                                               |
|            | <br>認証 2 1:あり <mark>2:なし</mark>      |                                                               |
|            | <u></u> ザ゙-名                         |                                                               |
|            | //°ኧワード                              |                                                               |
| POP        | before SMTP 1 <mark>1:あり</mark> 2:なし |                                                               |
|            | POP3サーバー mail.g999-xyz.com           |                                                               |
|            | ポート番号 110(規定値 110)                   |                                                               |
|            | ユーザー名<br>username                    |                                                               |
|            | パプスワート、password                      |                                                               |
| 送信間隔       | 1000 ミリ秒に1通送信する                      | 【】<br>署名 [Ct rL]+S                                            |
|            |                                      |                                                               |
|            |                                      | 《NJCサロン》                                                      |
|            |                                      | 〒921-8011 石川県金沢市入江2-28<br>  TFI:076-287-5097/FAX:076-291-5097 |
|            | Ŧ                                    |                                                               |
| F1:77      |                                      | F1:設定 F9:甲止                                                   |
| Т          |                                      |                                                               |

## 押します。

| 🞯 メール送信の設定                                                | X                                                                           |
|-----------------------------------------------------------|-----------------------------------------------------------------------------|
| メール送信の設定                                                  | È                                                                           |
| 送信者名 NJCサロン<br>送信者メージアト・以 njc@g-cm3.com                   | テンフ <b>゚レート</b> [Ct rL]+T<br>こんにちわ!^                                        |
| SMTPサーバー mail.g999-xyz.com<br>ポート番号 587 (規定値 25 または 587 ) | NJCサロンです!                                                                   |
| NJC Hair Manager Ver 5.05                                 |                                                                             |
| 失敗しました<br>設定をチェックしてください                                   |                                                                             |
| O K                                                       |                                                                             |
| 送信間隔 1000 ミリ秒に1通送信する                                      | ▲ 【Ct rL]+S                                                                 |
| POP Before SMTP [失敗]                                      | ▲<br>《NJCサロン》<br>〒921-8011石川県金沢市入江2-28<br>TEL:076-287-5097/FAX:076-291-5097 |
| F1.ラスト                                                    | F7:設定 F9:中止                                                                 |

うまく送信テストが行えないと「失敗しました」と表示されます。

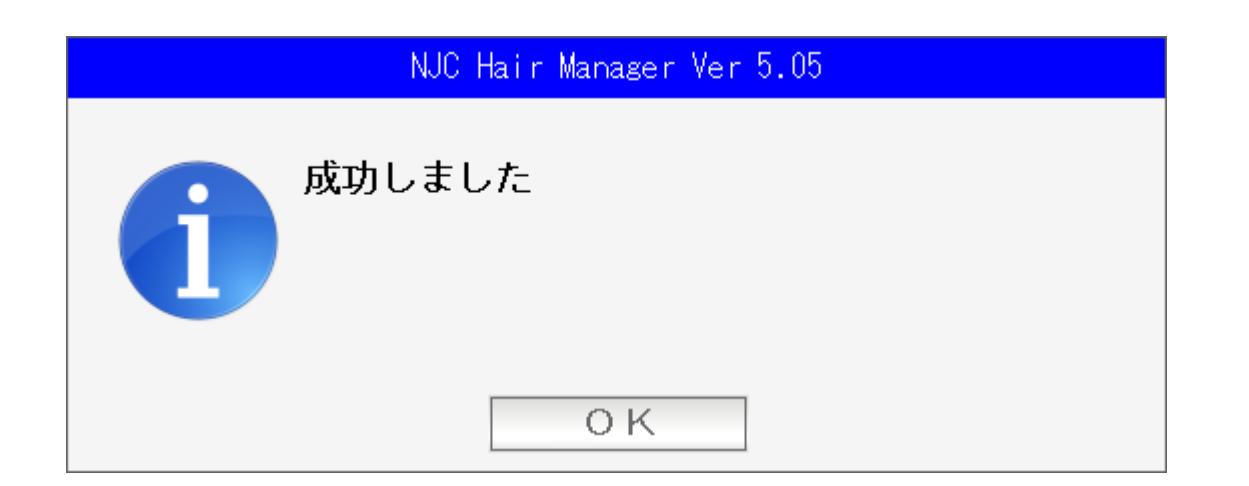

設定が正しいと、成功しましたと表示されます。

設定したアドレスにテストメールが送信されていますので メールソフトなどでご確認ください。 一括送信

< 一括送信 >

ー括送信は「顧客リスト/DM」から行います。

顧客リスト/DMの使い方は、「顧客リスト/DM」マニュアルを参照下さい。

あらかじめ、送信したい顧客のリストを作成しておいて、

| コード           | カルテNo       | 顧客名     | 2   | 生年月日       | 年齢 | 性別 | 主担当    | 分類1 | 分類2 | 分類 |
|---------------|-------------|---------|-----|------------|----|----|--------|-----|-----|----|
| 顧客No.         | 顧客No.       | 顧客者     | 名   |            |    |    |        |     |     |    |
| 0001          | 0001        | 小林      | 美恵子 |            |    |    | 上杉(指名) |     |     |    |
| 0002          | 0002        | 田中      | 登士子 |            |    |    |        |     |     |    |
| 0003          | 0003        | 木村      | 国子  | 1972/02/11 | 39 |    |        |     |     |    |
| 0004          | 0004        | 内田      | 美恵子 | 1958/05/06 | 53 |    | 中根(指名) |     |     |    |
| 0005          | 0005        | 武井      | なが子 |            |    | 女  | 新規客    |     |     |    |
| 0006          | 0006        | 岩瀬      | 威司  | 1975/07/26 | 36 |    |        |     |     |    |
| 0007          | 0007        | 石井      | きくい |            |    | 女  | 新規客    |     |     |    |
| 0008          | 0008        | 毛塚      | 和江  | 1957/10/28 | 54 | 女  | 新規客    |     |     |    |
| 0009          | 0009        | 小網      | 綾子  |            |    | 女  | 新規客    |     |     |    |
| 0010          | 0010        | 大田      | 早妃子 | 1983/10/31 | 28 | 女  | 新規客    |     |     |    |
| 0011          | 0011        | 石倉      | 朱巳  | 1943/09/25 | 68 |    | 上杉(指名) |     |     |    |
| 0012          | 0012        | 岸根      | 克幸  | 1974/05/19 | 37 |    |        |     |     |    |
| Difficulty of |             |         |     | 1947/09/28 | 64 |    | 上杉(指名) |     |     |    |
| りの連択          |             |         | 2:5 |            |    | 女  | 新規客    |     |     |    |
|               |             | -       |     | 1976/05/19 | 35 | 男  | 新規客    |     |     |    |
| F1:顧客!        | ストの印        | 嗣       |     |            |    | 女  | 新規客    |     |     |    |
|               |             |         |     | 1972/09/19 | 39 |    |        |     |     |    |
| F2:顧客伯        | 所録の印        | 刷       |     |            |    |    |        |     |     |    |
|               |             |         |     | 1982/10/22 | 29 | 女  | 新規客    |     |     |    |
| F3:タック        | シールの        | EDBI    |     | 1979/08/25 | 32 |    |        |     |     |    |
|               |             |         |     |            |    | 女  | 新規客    |     |     |    |
| F4:ハガヨ        | 家名印刷        | е:<br>- |     | 1971/04/24 | 40 |    | 上杉(指名) |     |     |    |
|               | 2010-1-14-5 |         |     |            |    |    |        |     |     |    |
| E5. 11 3      | の雨まき        | FORI    |     |            |    | 女  | 新規客    |     |     |    |
| 13.75707      | O ME C      | -1-460  |     |            |    | 女  | 新規客    |     |     |    |
|               | 00V/Ltsba   |         |     |            |    | 女  | 新規客    |     |     |    |
| LD.FXIT       | оот Шу 5    |         |     | 1980/07/26 | 31 | 男  | 新規客    |     |     |    |
| en te         |             |         |     |            |    |    |        |     |     |    |
| F1:一括>        | ール送信        |         |     |            |    |    |        |     |     |    |
|               |             |         |     |            |    |    |        |     |     |    |
| -8:順合/        |             | マフロリボ   | 1   |            |    |    |        |     |     |    |
|               |             |         |     | 1977/03/02 | 34 | 男  | 新規客    |     |     |    |
|               | -           |         |     | 1963/01/28 | 48 |    |        |     |     |    |
|               |             | F9:中    | E   |            |    | 女  | 新規客    |     |     |    |
|               | -           |         |     | 1964/09/02 | 47 |    |        |     |     |    |
|               |             |         |     |            |    |    |        |     |     |    |

DMリストの「F1:出力」を押して、F7:一括メール送信を押します。

| 🔵 メール送信                  |                                                                                                    | 8 |
|--------------------------|----------------------------------------------------------------------------------------------------|---|
|                          | 一括メール送信                                                                                                    |   |
| 送信者名<br>メールアト・レス<br>送信問題 | NJCサロン<br>infoltz.com3.com<br>1000ミリ抄に1通送信する F1設定                                                               |   |
| 送信先                      | I <mark>I:PC</mark> Z:佛雷                                                                                        |   |
| 件名                       |                                                                                                    |   |
| AX (<br>[Ciru#]          | にんとちり!<br>NJCサロンです!<br>「NJCサロン》<br>〒821-8011 石川県金沢市入江2-28<br>「田上076-287-5097/FAX:076-291-5097<br>http://hm5.jp/ | * |
| F5 差込送                   | 信14/7* F7送信 ] F9中止                                                                                              | • |

メールの作成画面が表示されます。

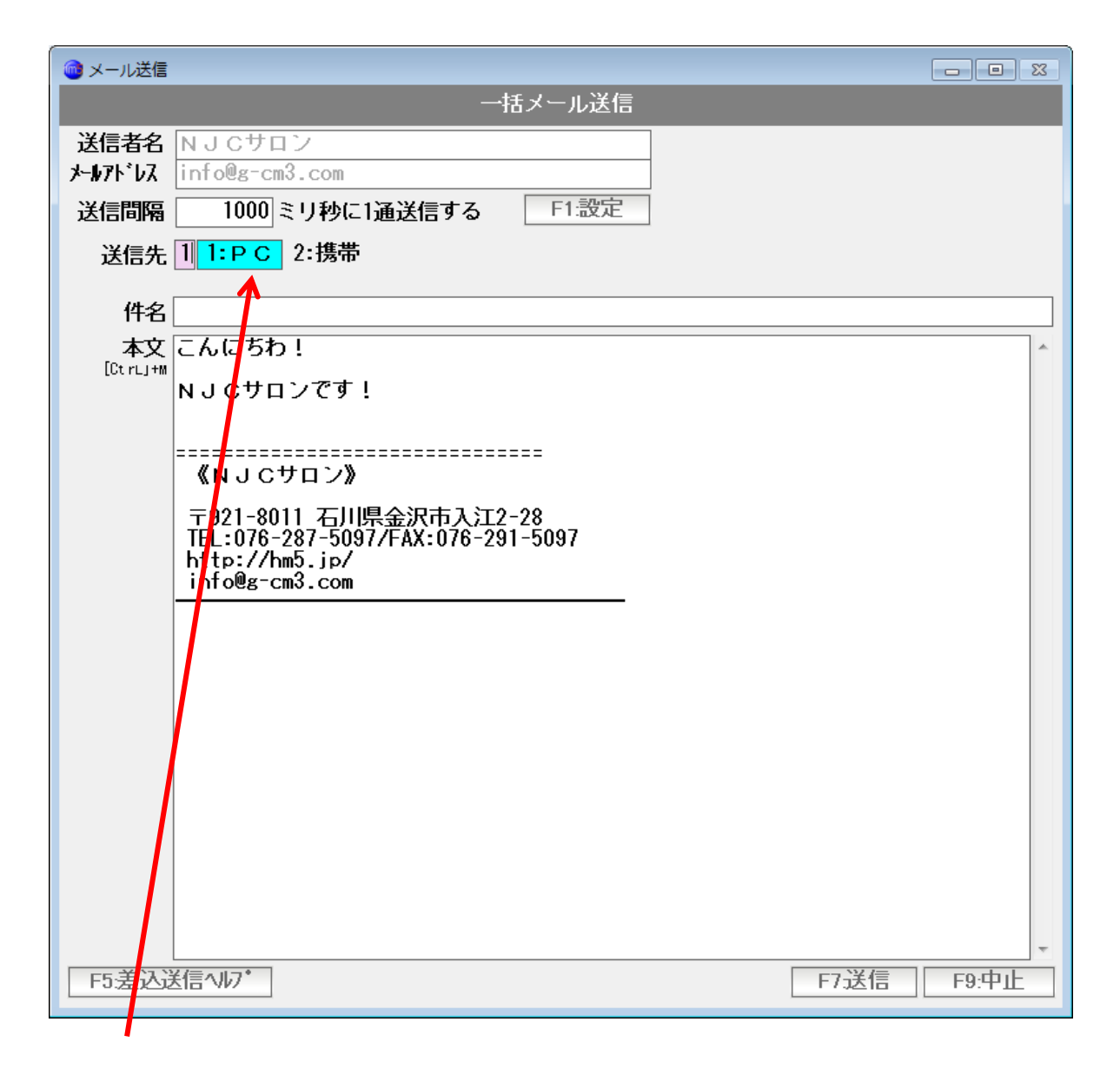

顧客マスタに設定された PCメール、携帯メールのどちらに送るのかを設定します。

- ※ メールアドレスが設定されていない顧客にはメールは送信されません。
- ※ 携帯メールへの送信の場合、ウイルスや迷惑メール対策で、届かないことも 多いのでご注意ください。

件名と本文を入力し「F7:送信」を押すと、メール送信が開始されます。

#### < 差込送信 >

Salon Manager の メール送信では「差込送信」が可能です。

差込送信とは

あらかじめ指定した箇所に、顧客固有の情報に変換して送信する機能です。

例えば

| <%name%> 様 こんにちは! |               |
|-------------------|---------------|
| という文章を送信すると、メールの  | D送信時に・・・      |
| 田中耕一様への送信時には      | 田中耕一様こんにちは!   |
| 山田一郎様への送信時には      | 山田一郎 様 こんにちは! |

と、文章が差し込まれてメール送信されます。

| 🥥 メール送信                         |                                                                                                    |           |
|---------------------------------|----------------------------------------------------------------------------------------------------|-----------|
|                                 | 一括メール送信                                                                                                    |           |
| 送信者名<br>メールアト・レス<br>送信問隔<br>送信先 | NJCサロン<br>infoils cm3.com<br>1000 冬り秒に1遍送信する F1設定<br>11 <mark>1:PG</mark> 2:携帯                                                   |           |
| 件名                              |                                                                                                    |           |
| 本文<br>(Guruym                   | こんにちわ!<br>NJCサロンです!<br>《NJCサロン》<br>〒921-8011石川県会訳市入江2-28<br>TE:076-297-5097/FAX:076-291-5097<br>http://hmb.ip/<br>info@g-cm3.com |           |
| F5差入                            | ※信∿ル7* F7送信 F                                                                                                    | -<br>9.中止 |

差込に使えるタグは <%name%> = 御名前, <%code%>=顧客コードなど多岐に 渡ります。

どんなタグが使えるかを調べるには「F1:差込送信ヘルプ」を押してください。

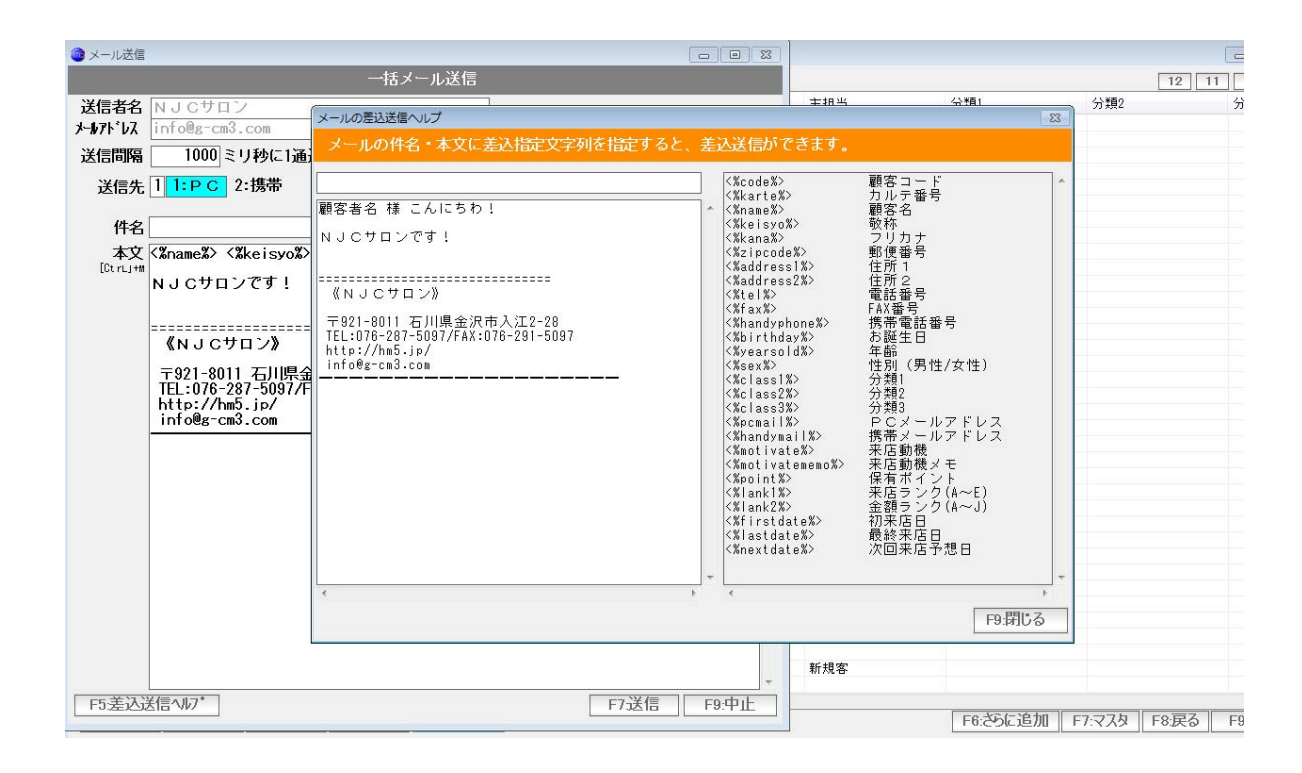

現在入力された本文を差し込んだサンプルと、利用可能なタグの一覧が表示されます。

注意!!

差込タグは、半角小文字のみです。 かな漢字(倍角)や大文字などを使うと、うまく差し込んでくれません。 < 送信の中止 >

メールの送信が始まると

| 🎯 メール送信中 🛛 💽 |    |     |                         |    |  |  |  |
|--------------|----|-----|-------------------------|----|--|--|--|
| メール送信中・・・    |    |     |                         |    |  |  |  |
| [            |    |     | 0 / 4                   |    |  |  |  |
|              | ST | 顧客名 | <br>3                   |    |  |  |  |
|              |    | 関口  | 真美(4643)<br>め/i 3i (464 | 4) |  |  |  |
|              |    | 西原  | じくみ(484<br>悠(4645)      | 4) |  |  |  |
|              |    | 小田  | 来摘(4646)                |    |  |  |  |
|              |    |     |                         |    |  |  |  |
|              |    |     |                         |    |  |  |  |
|              |    |     |                         |    |  |  |  |
|              |    |     |                         |    |  |  |  |
|              |    |     |                         |    |  |  |  |
|              |    |     |                         |    |  |  |  |
|              |    |     |                         |    |  |  |  |
|              |    |     |                         |    |  |  |  |
|              |    |     |                         |    |  |  |  |
|              |    |     |                         |    |  |  |  |
|              |    |     |                         |    |  |  |  |
|              | •  |     |                         | •  |  |  |  |
| 送信中止閉じる      |    |     |                         |    |  |  |  |
|              |    |     |                         |    |  |  |  |

というような画面が(10秒に1回程度更新)出ます。

送信を途中でやめたい場合は、「送信中止」ボタンをクリックします。

※送信再開の機能はありません。

< システム終了と送信継続 >

ー括メール送信が終わっていない時点で NJC Salon Manager を終了しようとすると

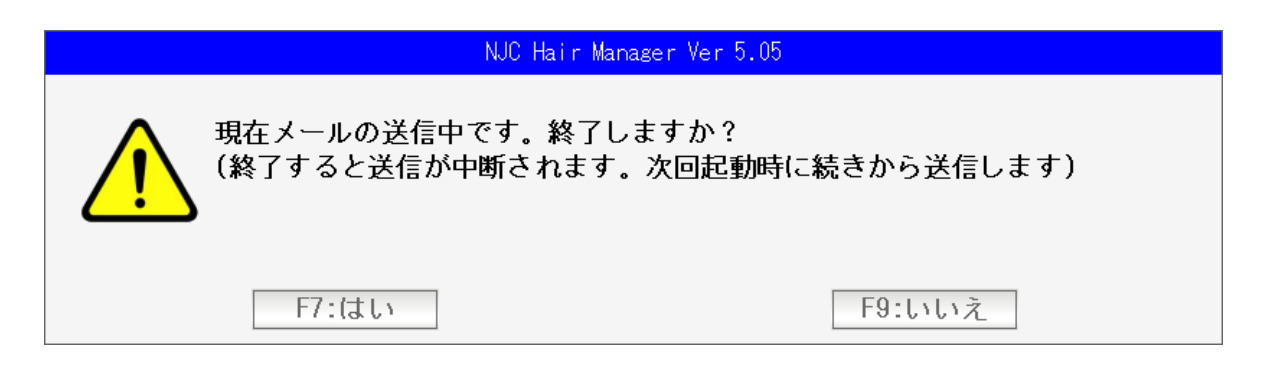

という警告表示が出ます。

すぐにサロンマネージャーを終わりたいときは「はい」を押します。 メールの送信は中断されます。

次回のサロンマネージャー起動時に、続きから送信をはじめます。

個別および一括メール送信の記録(送信履歴)は 顧客マスタに表示されます。

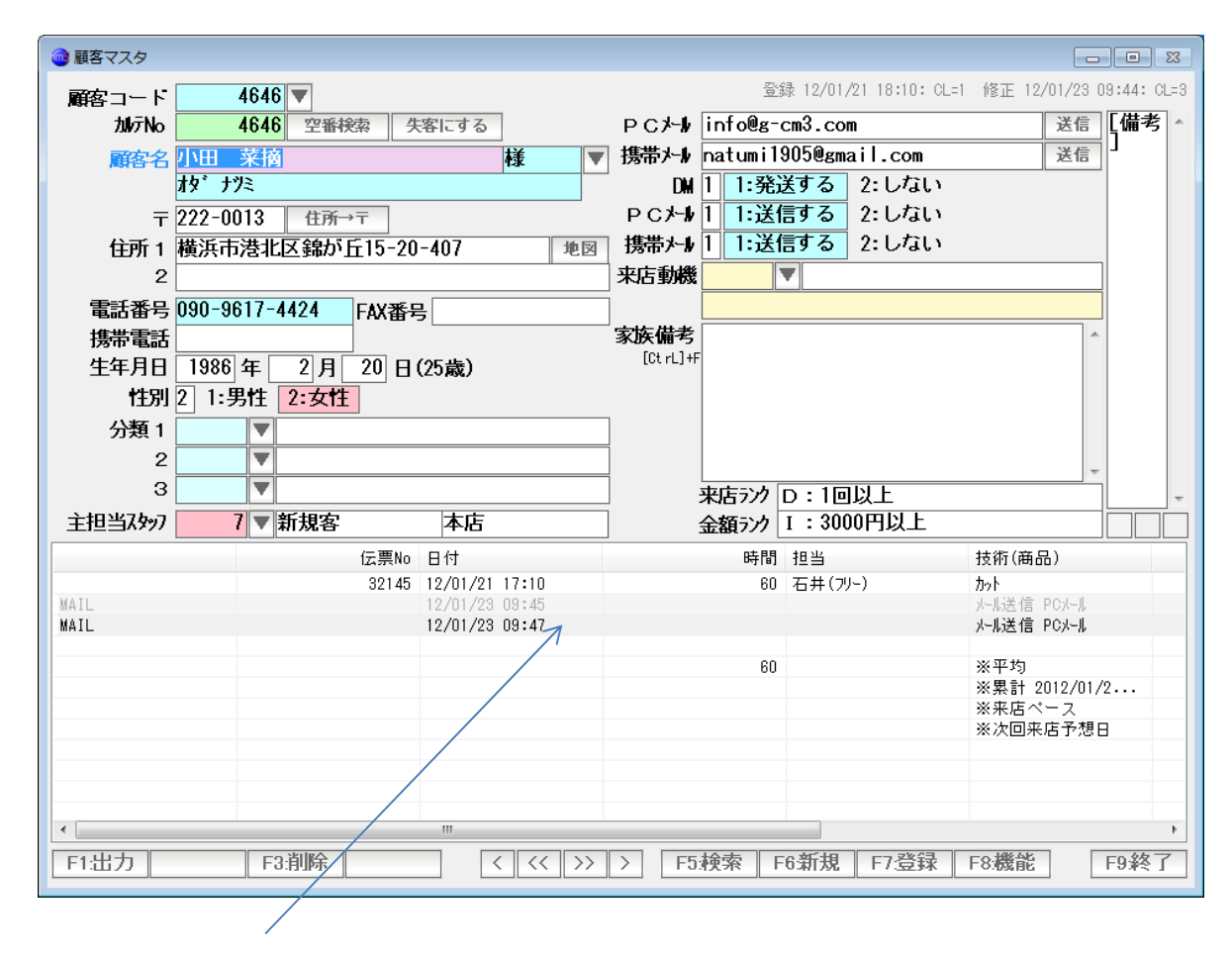

うすい灰色で、送信日時と件名が表示されます。 ダブルクリックすると、内容が表示されます。

| 🞯 メール送信    |                                                                                                 | <b>—</b> |  |  |  |  |  |
|------------|-------------------------------------------------------------------------------------------------|----------|--|--|--|--|--|
| メール送信ビューワー |                                                                                                 |          |  |  |  |  |  |
| 送信先        | info@g-cm3.com<br>(4646:小田 菜摘 12/01/23 09:45)                                                   | РС       |  |  |  |  |  |
| 件名         |                                                                                                 |          |  |  |  |  |  |
| 本文         | こんにちわ!                                                                                          | *        |  |  |  |  |  |
|            | NJCサロンです!                                                                                       |          |  |  |  |  |  |
|            | <br>《NJCサロン》                                                                                    |          |  |  |  |  |  |
|            | 〒921-8011 石川県金沢市入江2-28<br>TEL:076-287-5097/FAX:076-291-5097<br>http://hm5.jp/<br>info@g-cm3.com |          |  |  |  |  |  |
|            |                                                                                                 |          |  |  |  |  |  |
|            |                                                                                                 |          |  |  |  |  |  |
|            |                                                                                                 |          |  |  |  |  |  |
| F3         | 削除する                                                                                            | F9閉じる    |  |  |  |  |  |

「F9:閉じる」で画面を閉じます。

「F3:削除する」を押すと、履歴から削除されます。 (表示もされなくなります)

ただし、すでに送信しているメールの内容になりますので、メールの送信が取り消される ことにはなりませんのでご留意ください。

#### 履歴表示をさせなくすることも出来ます。

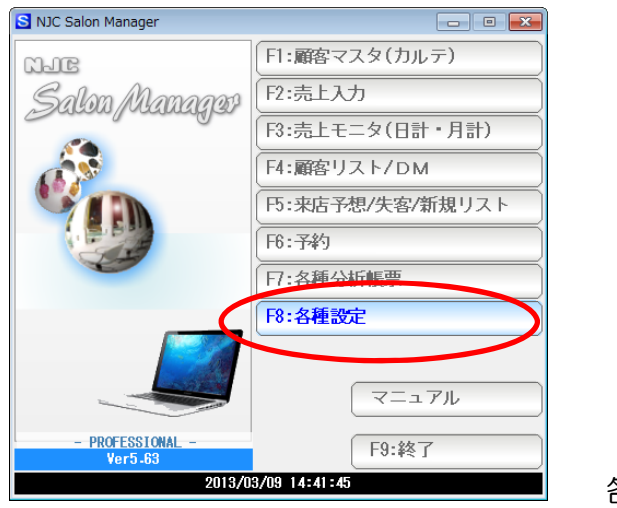

各種設定

| 各種設定           | X                 |
|----------------|-------------------|
| F1:スタッフマスタ     | S+F1:顧客分類マスタ      |
| F2:顧客マスタ       | S+F2:売上分類マスタ      |
| F3:技術(商品)マスタ   | S+F3:部門マスタ        |
| F4:技術(商品)分類マスタ |                   |
| 円:技術(商品)小分類マスタ | S+F5:7°リンタ/周辺機器設定 |
| F6:来店動機マスタ     | S+F6:データ保守        |
| 日:単位マスタ        | S+F7:その他システム設定    |
| F8:敬称マスタ       | SH10-最新版仁更新       |

その他システム設定

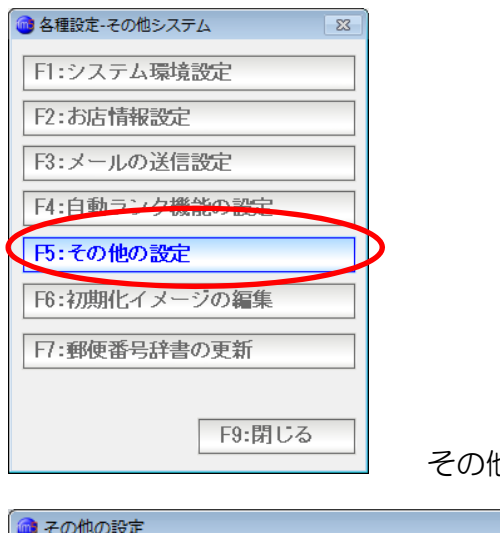

その他の設定をクリックします。

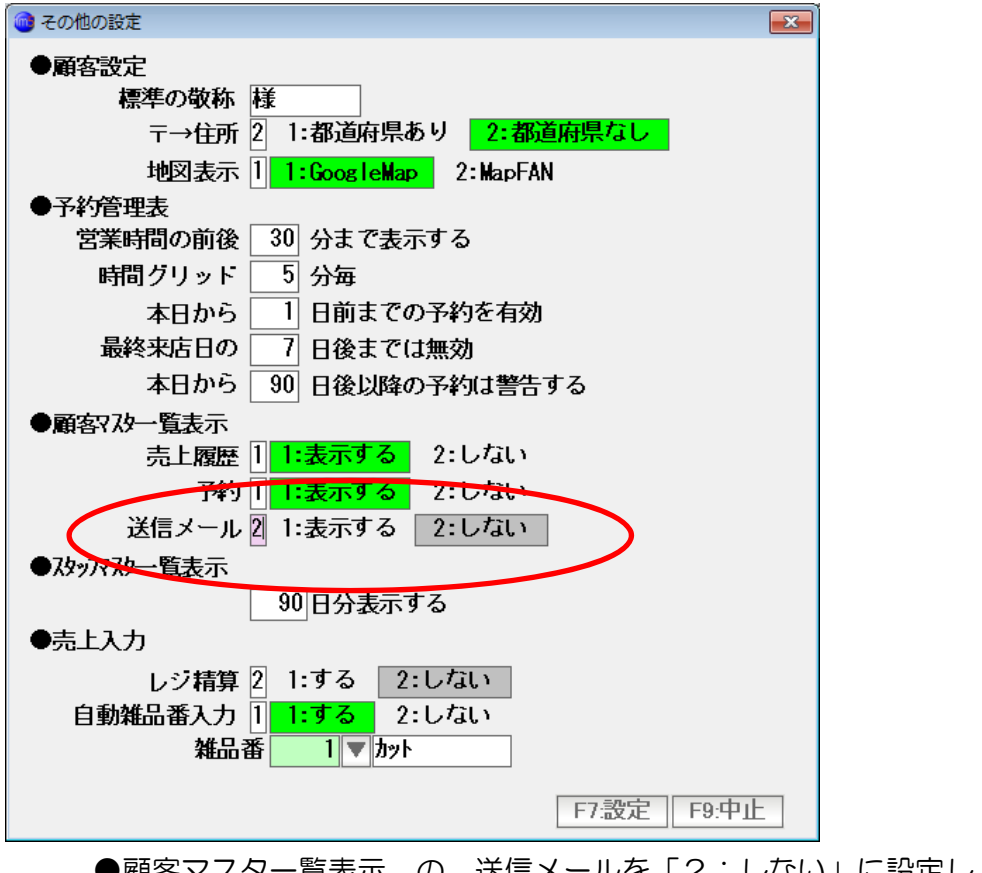

●顧客マスター覧表示の送信メールを「2:しない」に設定し「F7:設定」を クリックします。

| 🎯 顧客マスタ  |                   |                               |                  |                        |                         |
|----------|-------------------|-------------------------------|------------------|------------------------|-------------------------|
| 顧客コード    | 4646 🔻            |                               |                  | 禄 12/01/21 18:10: CL=1 | 修正 12/01/23 09:44: CL=3 |
| 加売No     | 4646 空番検索         | 失客にする                         | PC⊁-∦ info@g-    | cm3.com                | 送信 【備考 ^                |
| 顧客名      | 小田菜摘              | 様 ▼                           | 携帯メール natumil    | 905@gmail.com          | 送信                      |
|          | オダ ナツミ            |                               | DM 1 1:発         | 差する 2:しない              |                         |
| Ŧ        | 222-0013 住所→〒     | ]                             | PC/+1 1:送        | 言する 2:しない              |                         |
| 住所 1     | 横浜市港北区錦が丘15       | -20-407 地図                    | 携帯メール    :送1     | 言する 2:しない              |                         |
| 2        |                   |                               | 来店動機             |                        |                         |
| 電話番号     | 090-9617-4424 FAX | 番号                            |                  |                        |                         |
| 携帯電話     |                   |                               | 家族偏考<br>[CtrL]+F |                        | <u>^</u>                |
| 生年月日     | 1986年 2月 20       | 日(25歳)                        |                  |                        |                         |
| 1主別      |                   |                               |                  |                        |                         |
| の知り      |                   |                               |                  |                        |                         |
| 2        |                   |                               |                  | - 100                  | <b>T</b>                |
| - 七田火7かり | 「一」「「一」           |                               | - 米店722          | D:1回以上<br>1.2000田以上    |                         |
| Ŧīē∃^/// | ( • NIACE         |                               | 」 立観バリ           |                        |                         |
|          | 1Z#<br>32         | ₹NU ⊟19<br>145 12/01/21 17:10 | 60               | 12日<br>石井(フリー)         | 12 M (HB DD)            |
|          |                   |                               |                  |                        |                         |
|          |                   |                               | 60               |                        | ※半均<br>※累計 2012/01/2    |
|          |                   |                               |                  |                        | ※来店ペース                  |
|          |                   |                               |                  |                        | ※次回来店予想日                |
|          |                   |                               |                  |                        |                         |
|          |                   |                               |                  |                        |                         |
|          |                   |                               |                  |                        |                         |
| •        |                   |                               |                  |                        | •                       |
| F1:出力    | F3:削除             | < << >>                       | > F5:検索 F        | 6新規 F7登録               | F8:機能 F9.終了             |

表示されなくなりました。